# Procédure pour sponsoriser un rêve

#### 1) Le site internet www.merveillesjohannie.be

Le site permet de démontrer les actions entreprises par l'association par la visualisation des rêves et festivités réalisés.

Chaque famille peut solliciter un rêve en ligne sur le site.

Le sujet évite :

- les activités sociales qui impliquent des contacts importants avec l'association par crainte d'être critiqué, désapprouvé ou rejeté (phobie sociale).
- de demander à autrui par peur d'humiliation, de jugement, de culpabilité, d'être quémandeur (mendiant).

## 2) <u>Les rêves</u>

Afin d'aider à mieux choisir un rêve, une liste d'offres de rêves se retrouve sur notre site dans le menu « Rêves/Possibilités ».

Il vous est possible d'augmenter ces possibilités en sponsorisant l'association.

Si vous avez déjà effectué une inscription, passer directement au point 6.

| 3)        | Inscriptio           | on dans le               | e site                  |                  |                |           |       |                                       |             |
|-----------|----------------------|--------------------------|-------------------------|------------------|----------------|-----------|-------|---------------------------------------|-------------|
| ASBL      | Accueil <del>-</del> | Rêves∙                   | Festivités <del>•</del> | Ventes -         | Contact -      | Membres - | Album | Se connecter                          | Inscription |
| 4)        | <b>Compléte</b>      | e <mark>r le form</mark> | ulaire d'in             | <u>scription</u> |                |           |       |                                       |             |
|           | fille set:           |                          | ZA-                     | Utilisate        | eur - Inscript | ion       |       |                                       |             |
| Email *   |                      |                          |                         | 14 5 6           | -              |           |       |                                       | 1           |
| Exemple   | @merveillesjoha      | nnie.be                  |                         |                  |                |           |       |                                       |             |
| Mot de pa | asse *               |                          | The second              |                  | Et and         | *         | A. Y  |                                       |             |
| •••••     | •                    |                          |                         |                  |                |           |       |                                       |             |
| Confirma  | ition *              |                          |                         |                  |                |           |       |                                       |             |
| •••••     | •                    |                          |                         |                  |                |           |       |                                       |             |
| Nom *     |                      |                          |                         |                  | E.C. marker    |           |       | Aliser le T                           | tye d'eng   |
| Nom       |                      |                          |                         |                  |                |           |       |                                       |             |
| Prénom *  |                      |                          | 00                      |                  |                |           |       | A A A A A A A A A A A A A A A A A A A | June 10     |

Compléter les champs (obligatoire si \*) et valider.

# 5) Validation de l'inscription

La validation par email permet la vérification de l'adresse email (erreur de transcription ainsi que l'envoi de news) et aussi d'éviter les inscriptions par des robots (agent logiciel automatique ou semiautomatique qui se connecte et interagit avec des serveurs informatiques comme un programme client utilisé par un humain).

Un email de validation a donc été envoyé sur l'adresse email du formulaire. Ouvrir le gestionnaire de mail (Outlook, Gmail, Hotmail,....) et dans le mail reçu, cliquer sur le lien (<u>Confirmation</u>) afin de valider l'inscription.

Nous avons bien reçu votre demande d'inscription sur https://www.merveillesjohannie.be

Cliquez dans le lien ci-dessous pour valider votre compte: Confirmation I. **Utilisateur - Validation** validation effectuée avec succés 6) <u>Connexion</u> ASBL Accueil -Rêves-Festivités -Ventes-Contact-Membres-Album Se connecter Inscription 7) Introduire l'email et le mot de passe Utilisateur - Login 10 / T 10 F Login : \* Mot de passe : \* Connexion

Introduire l'email, le mot de passe et valider à l'aide du bouton « Connexion ».

| ASBL | Accueil <del>-</del> | Rêves <del>-</del> | Festivités <del>-</del> | Ventes <del>-</del> | Contact <del>-</del> | Membres <del>-</del> | Album | Mon menu <del>-</del> | Déconnexion    |
|------|----------------------|--------------------|-------------------------|---------------------|----------------------|----------------------|-------|-----------------------|----------------|
|      |                      |                    |                         | Bienven             | ue LIEGEOIS          | Dominique            |       |                       | and the second |

La confirmation de l'inscription apparaît, avec le bouton de déconnexion si besoin.

8) Sponsoriser un rêve

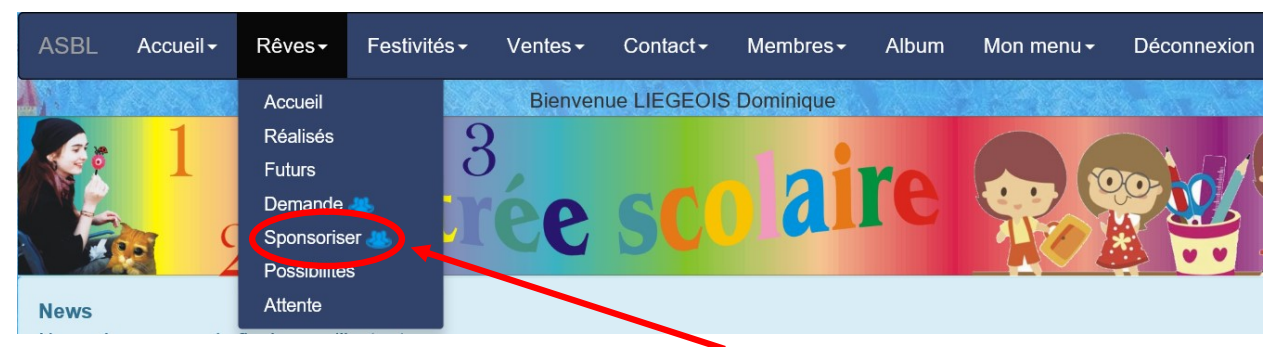

Dans le menu « Rêves », sélectionner le sous-menu « Sponsoriser ».

#### 9) <u>Publicité</u>

Afin de réaliser votre publicité, il vous est demandé d'encoder votre société ainsi que le logo (facultatif). Celle-ci est modifiable par la suite dans le menu Mon menu/Société.

| Rêves - Sponsorise                                                                                                    |   |
|----------------------------------------------------------------------------------------------------|---|
| Vous ne pouvez pas sponsoriser un rêve si vous n'avez pas de société.<br>Vous pouvez en ajouter une en cliquant <u>ici</u> | × |

Si vous avez déjà encodé une société, passer au point 10.

|                        | Société - Ajouter                                                          |  |
|------------------------|----------------------------------------------------------------------------|--|
| ANK DATA               | L'image doit être au format 'jpg' ou 'png' et ne doit pas dépasser 500 Ko. |  |
| Nom *                  |                                                                            |  |
| Ma société             |                                                                            |  |
| Adresse *              |                                                                            |  |
| Ma ville               |                                                                            |  |
| Logo                   |                                                                            |  |
| Documents\Mon Logo.jpg | Browse                                                                     |  |
| Ajouter ma société     | -0-0-                                                                      |  |

Nom : Nom de votre société.

Adresse : Siège de la société (Ville).

Logo : Logo de votre société.

Ajouter ma société : Bouton pour valider.

| Société - Ajouter           |          |
|-----------------------------|----------|
| Société ajoutée avec succés | <u>×</u> |

Dans le menu « Rêves », sélectionner le sous-menu « Sponsoriser ».

| 10) <u>Formulaire</u>                  |                        |   |
|----------------------------------------|------------------------|---|
|                                        | Rêves - Sponsorise     |   |
| Société *                              | D. Annaka M. D. Annaka |   |
| asbl Merveilles Johannie               |                        |   |
| Nom du rêve *                          | IN SALAR               |   |
| Mon rêve sponsorisé                    |                        |   |
| Commentaire *                          |                        |   |
| Mon commentaire sur le rêve sponsorisé |                        |   |
| Prix                                   | 00                     |   |
| O                                      |                        | × |
| Envoyer                                |                        |   |

Société : Nom de la société encodée au point 9.

Nom du rêve : Nom qui apparaîtra dans les possibilités.

Commentaire : Brève description du rêve possible.

Prix : Prix pour réaliser le rêve (à charge de l'association Merveilles johannie).

Envoyer : Bouton pour valider le formulaire.

|                     | Rêves - Sponsorise                              |             |
|---------------------|-------------------------------------------------|-------------|
| v                   | Votre sponsors a bien été enregistré.           | ⊻           |
| Celui-ci apparaitra | dans la page "Possibilités" lorsque nous l'auro | ons validé. |

### 11) Renseignements

Pour toute question sur le site ou la manière de compléter un formulaire, vous pouvez envoyer un email au secrétaire (<u>info@merveillesjohannie.be</u>) ou via le formulaire de contact (<u>www.merveillesjohannie.be/contact/form</u>).